# OJS3

#### Quicksubmit: inserimento rapido di una proposta

Maria Franca Lorenzoni Direzione Servizi Bibliotecari Biblioteca del Distretto Tecnologico - Sezione Ingegneria

#### Strumenti: Import/Export e Statistiche

Dal menù Strumenti si accede alle schede Import/Export e Statistiche.

Gli strumenti disponibili nella propria rivista potrebbero dipendere dai plug-in che l'amministratore ha configurato per il sito.

Dal menu **Strumenti** è possibile importare ed esportare contenuti e visualizzare statistiche e reports sull'utilizzo della piattaforma. Il sistema genera report che tengono traccia dell'utilizzo del sito e delle submission in un determinato periodo di tempo.

I report sono generati in formato CSV che richiede un'applicazione per fogli di calcolo, come Excel, Google Docs o LibreOffice per la visualizzazione.

È possibile generare report personalizzati dettagliati e filtrare in base a parametri complessi.

#### Strumenti: Import/Export e Statistiche

| TestAmerica critica 🔹 🔻 | Lavori 1                                                                                                    |                                                                                                    |  |  |  |  |  |
|-------------------------|----------------------------------------------------------------------------------------------------|----------------------------------------------------------------------------------------------------|--|--|--|--|--|
| OPEN JOURNAL SYSTEMS    | Strumenti<br>Import/Export                                                                                                    | Statistiche                                                                                                    |  |  |  |  |  |
| Proposte                |                                                                                                    |                                                                                                    |  |  |  |  |  |
| Fascicoli               |                                                                                                    |                                                                                                    |  |  |  |  |  |
|                         | • <u>QuickSu</u>                                                                                                    | <u>bmit</u> : Caricamento rapido di articoli                                                                                                    |  |  |  |  |  |
| Impostazioni            | • Plugin di esportazione e registrazione per DataCite: Esporta o registra metadati di fascicoli, articoli e file supplementari nel formato dataCite |                                                                                                    |  |  |  |  |  |
| Utenti & Ruoli          | • <u>CrossRe</u>                                                                                                    | <u>f XML</u> : Esporta i metadati degli articoli in formato CrossRef.                                                                                        |  |  |  |  |  |
|                         | - PubMoo                                                                                                    | KML: Esporta i metadati degli articoli in formato XML compatibile con PubMed.                                                                                |  |  |  |  |  |
| Strumenti               | Import/Export                                                                                                    | <u>formato XML nativo</u> : Importa ed esporta articoli e fascicoli nel formato XML nativo di OJS                                                            |  |  |  |  |  |
| Amministrazione         | Statistiche                                                                                                    | DOAJ: Esporta i metadati degli articoli e della rivista per DOAJ e invia una email di informazioni sulla rivista a DOAJ                                      |  |  |  |  |  |
|                         | • <u>Xivic rugin Utenti</u> : Importa e esporta utenti                                                                                              |                                                                                                    |  |  |  |  |  |
|                         | • <u>Plugin</u> d                                                                                                    | i esportazione e registrazione per mEDRA: Esporta metadati di fascicoli, articoli e file principali in formato Onix for DOI (O4DOI) e registra DOI su mEDRA. |  |  |  |  |  |
|                         |                                                                                                    |                                                                                                    |  |  |  |  |  |

#### Import/export

Gli strumenti di Import/Export consentono di spostare i contenuti tra le installazioni di OJS. Si possono importare ed esportare utenti, pubblicazioni e metadati degli articoli.

| Cagliari Engineering Journal | Lavori 1                                        |                                                                                                    | 🕑 Italiano | • Visualizza il sito | 占 admin |  |  |  |  |
|------------------------------|-------------------------------------------------|----------------------------------------------------------------------------------------------------|------------|----------------------|---------|--|--|--|--|
| OPEN JOURNAL SYSTEMS         | Strumenti<br>Import/Export Statistich           | ne                                                                                                    |            |                      | 0 Aiuto |  |  |  |  |
| Proposte                     |                                                 |                                                                                                    |            |                      |         |  |  |  |  |
| Fascicoli                    |                                                 |                                                                                                    |            |                      |         |  |  |  |  |
|                              | <ul> <li><u>QuickSubmit</u>: Carica</li> </ul>  | amento rapido di articoli                                                                                                    |            |                      |         |  |  |  |  |
| Impostazioni                 | <ul> <li><u>Plugin di esportazio</u></li> </ul> | one e registrazione per DataCite: Esporta o registra metadati di fascicoli, articoli e file supplementari nel formato dataCite                   |            |                      |         |  |  |  |  |
| Utenti & Ruoli               | <ul> <li><u>CrossRef XML</u>: Espo</li> </ul>   | orta i metadati degli articoli in formato CrossRef.                                                                                              |            |                      |         |  |  |  |  |
|                              | PubMod XML: Espo                                | rta i metadati degli articoli in formato XML compatibile con PubMed.                                                                             |            |                      |         |  |  |  |  |
| Strumenti                    | Import/Export format                            | to XML nativo: Importa ed esporta articoli e fascicoli nel formato XML nativo di OJS                                                             |            |                      |         |  |  |  |  |
| Amministrazione              | Statistiche DOAJ: Es                            | sporta i metadati degli articoli e della rivista per DOAJ e invia una email di informazioni sulla rivista a DOAJ                                 |            |                      |         |  |  |  |  |
|                              | • <u>AME Flught Utenti</u> : 1                  | Importa e esporta utenti                                                                                                    |            |                      |         |  |  |  |  |
|                              | Plugin di esportazio                            | one e registrazione per mEDRA: Esporta metadati di fascicoli, articoli e file principali in formato Onix for DOI (O4DOI) e registra DOI su mEDRA |            |                      |         |  |  |  |  |
|                              |                                                 |                                                                                                    |            |                      |         |  |  |  |  |
|                              |                                                 |                                                                                                    |            |                      |         |  |  |  |  |

Da **Strumenti** -> **Import/Export** cliccare su **QuickSubmit**. Questo plugin permette di aggiungere velocemente una proposta direttamente nella fase di produzione o dentro un fascicolo esistente. Compilare i campi con i metadati richiesti: quelli contrassegnati da asterisco sono obbligatori.

| Cagliari Engineering Journal 🔻 | Lavori 1                                                                                                    |                                                                                        | 😌 Italiano | Visualizza il sito | 🛔 admin |  |  |  |  |  |
|--------------------------------|----------------------------------------------------------------------------------------------------|----------------------------------------------------------------------------------------|------------|--------------------|---------|--|--|--|--|--|
| OIS                            | QuickSubmit                                                                                                    |                                                                                        |            |                    |         |  |  |  |  |  |
| OPEN JOURNAL SYSTEMS           |                                                                                                    |                                                                                        |            |                    |         |  |  |  |  |  |
| Proposte                       | Questo plugin ti permette di aggiungere velocemer                                                              | te una proposta direttamente nella fase di produzione o dentro un fascicolo esistente. |            |                    |         |  |  |  |  |  |
| Fascicoli                      | Immagine di copertina<br><b>±</b> Carica                                                                       |                                                                                        |            |                    |         |  |  |  |  |  |
| Impostazioni                   |                                                                                                    |                                                                                        |            |                    |         |  |  |  |  |  |
| Utenti & Ruoli                 | Lingua della proposta<br>Italiano v                                                                            |                                                                                        |            |                    |         |  |  |  |  |  |
| Strumenti                      | Sono accettate proposte in numerose lingue. Scegli la lingua primaria della proposta da questa lista a menu. * |                                                                                        |            |                    |         |  |  |  |  |  |
| Amministrazione                | Sezione *                                                                                                    |                                                                                        |            |                    |         |  |  |  |  |  |
|                                | Scegli la sezione più adatta alla tua proposta (Vedi le politiche                                              | delle sezioni in <u>Info</u> ). *                                                      |            |                    |         |  |  |  |  |  |
|                                | Prefisso                                                                                                    | Titolo *                                                                               |            |                    |         |  |  |  |  |  |
|                                | ©                                                                                                    |                                                                                        |            |                    | ٢       |  |  |  |  |  |
|                                | Ad esempio: Un; Il, I; La, ecc.                                                                                |                                                                                        |            |                    |         |  |  |  |  |  |
|                                | Sottotitolo                                                                                                    |                                                                                        |            |                    |         |  |  |  |  |  |
|                                |                                                                                                    |                                                                                        |            |                    | ٢       |  |  |  |  |  |
|                                | L'eventuale sottotitolo comparirà dopo i due punti (:) accanto d                                               | l titolo.                                                                              |            |                    |         |  |  |  |  |  |
|                                |                                                                                                    |                                                                                        |            |                    |         |  |  |  |  |  |

Inserire l'abstract, le keywords separandole con la virgola, i riferimenti bibliografici.

| Abstract *                                                                                                    |                    |
|----------------------------------------------------------------------------------------------------|--------------------|
| $P_{\mathbf{x}} \stackrel{\text{\tiny (b)}}{=} \mathbf{D}  7         = \frac{1}{2}  \mathbf{x}^2  \mathbf{x}  \mathcal{A}     2                                       $ | Q                  |
|                                                                                                    | Ũ                  |
|                                                                                                    |                    |
|                                                                                                    |                    |
|                                                                                                    |                    |
|                                                                                                    |                    |
|                                                                                                    |                    |
|                                                                                                    |                    |
|                                                                                                    | Powered by TinyMCE |
|                                                                                                    |                    |
| Metadati                                                                                                    |                    |
| Le specifiche sono basate sul set del Dublin Core, uno standard internazionale usato per descrivere i contenuti delle riviste.                                          |                    |
|                                                                                                    |                    |
| Ulteriori informazioni                                                                                                    |                    |
| Keywords                                                                                                    |                    |
|                                                                                                    | Q                  |
|                                                                                                    |                    |
|                                                                                                    |                    |
| Français (France)                                                                                                    |                    |
| Español (España)                                                                                                    |                    |
|                                                                                                    |                    |
| Piferimenti hibliografici                                                                                                    |                    |
|                                                                                                    |                    |
|                                                                                                    |                    |
|                                                                                                    |                    |
|                                                                                                    |                    |
|                                                                                                    |                    |
|                                                                                                    |                    |

#### Aggiungere qui autori e coautori facendo click su Aggiungi un contributore.

| <b>OpenAIRE ProjectID</b><br>Se questa ricerca è il risultato di un'iniziativa della UE conforme alla piattaforma metadati <mark>O</mark> ; | p <mark>enAIRE</mark> , includere il Projecti | ID nel formato a 6 cifre che corrisponde a | all'identificativo del Grant Agreement. |                                  |
|----------------------------------------------------------------------------------------------------|-----------------------------------------------|--------------------------------------------|-----------------------------------------|----------------------------------|
| Lista degli autori                                                                                                    |                                               |                                            |                                         | Aggiungi un contributore         |
| Nome                                                                                                    | E-mail                                        | Ruolo                                      | Contatto principale                     | Includi nei risultati di ricerca |
|                                                                                                    | Nes                                           | sun elemento                               |                                         |                                  |
|                                                                                                    |                                               |                                            |                                         |                                  |
|                                                                                                    |                                               |                                            |                                         |                                  |
| Gabbie                                                                                                    |                                               |                                            |                                         | Aggiungi una gabbia              |
|                                                                                                    | Nes                                           | sun elemento                               |                                         |                                  |
|                                                                                                    |                                               |                                            |                                         |                                  |
| Non pubblicato     Pubblicato                                                                                                    |                                               |                                            |                                         |                                  |
| Salva Annulla                                                                                                    |                                               |                                            |                                         |                                  |
|                                                                                                    |                                               |                                            |                                         |                                  |

| Aggiungi un contributore                                | ×                 |  |  |  |  |  |  |
|---------------------------------------------------------|-------------------|--|--|--|--|--|--|
| Nome Nome* Secondo nome Cognome*                        |                   |  |  |  |  |  |  |
| Contatti                                                |                   |  |  |  |  |  |  |
| Ernoll *                                                |                   |  |  |  |  |  |  |
| Nazione                                                 |                   |  |  |  |  |  |  |
| Nazione *                                               |                   |  |  |  |  |  |  |
| Dettagli dell'utente                                    |                   |  |  |  |  |  |  |
| Suffisso                                                |                   |  |  |  |  |  |  |
| URL ORCID ID                                            |                   |  |  |  |  |  |  |
|                                                         |                   |  |  |  |  |  |  |
| Affiliazione                                            |                   |  |  |  |  |  |  |
| D 10 B I ⊻ ⊞ ⊞ X × of ∞ ↔ X ⊑ Upload 由                  | 0                 |  |  |  |  |  |  |
|                                                         |                   |  |  |  |  |  |  |
|                                                         |                   |  |  |  |  |  |  |
|                                                         |                   |  |  |  |  |  |  |
| Note biografiche                                        | Four edby TinyPCE |  |  |  |  |  |  |
| Ruolo del contributore *                                |                   |  |  |  |  |  |  |
| Autore     Traduttore                                   |                   |  |  |  |  |  |  |
|                                                         |                   |  |  |  |  |  |  |
| Includi questo contributore alle liste di scorrimento ? |                   |  |  |  |  |  |  |
|                                                         |                   |  |  |  |  |  |  |
| * indica i campi obbligatori                            |                   |  |  |  |  |  |  |
| Satva Annulla                                           |                   |  |  |  |  |  |  |

Compilare con i dati richiesti (asterisco rosso quelli obbligatori), selezionare il ruolo e salvare.

#### Per creare una nuova gabbia cliccare su Aggiungi una gabbia.

| <b>OpenAIRE ProjectID</b><br>Se questa ricerca è il risultato di un'iniziativa della UE conforme | alla piattaforma metadati <u>OpenAIRE</u> , includere il ProjectID nel                                                            | l formato a 6 cifre che corrisponde | e all'identificativo del Grant Agreement. |                          |
|--------------------------------------------------------------------------------------------------|----------------------------------------------------------------------------------------------------|-------------------------------------|-------------------------------------------|--------------------------|
|                                                                                                  |                                                                                                    |                                     |                                           |                          |
| <b>Lista degli autori</b><br>Nome                                                                | E-mail                                                                                                    | Ruolo                               | Contatto principale                       | Aggiungi un contributore |
|                                                                                                  | Nessun el                                                                                                    | lemento                             |                                           |                          |
|                                                                                                  |                                                                                                    |                                     |                                           |                          |
| Gabbie                                                                                           | Crea una nuova gabbia                                                                                                    |                                     | <b>`</b>                                  | Aggiungi una gabbia      |
| <ul> <li>Non pubblicato</li> <li>Pubblicato</li> <li>Salva Annulla</li> </ul>                    | Etichetta *<br>L'etichetta per le gabbie viene usata per identifica<br>del file dell'articolo (es. HTML, PDF etc.). *<br>Italiano | rre formato                         |                                           |                          |
|                                                                                                  | Lingua *<br>Questa gabbia è disponibile sul un sito wel<br>Salva Annulla                                                          | b separato                          |                                           |                          |

Compilare il campo etichetta (pdf, html etc.) scegliere la lingua e salvare. Si aprirà la scheda per caricare il file. Selezionare il tipo di proposta dal menù a tendina (articolo, file multimediale etc.) caricare il file e cliccare su **Continua**.

| Crea una nuova gabbia                                                                                                    | *                                                        |
|----------------------------------------------------------------------------------------------------|----------------------------------------------------------|
| <b>Etichetta *</b><br>L'etichetta per le gabbie viene usata per identifican<br>del file dell'articolo (es. HTML, PDF etc.). <b>*</b> | e formato                                                |
| Italiano<br>Lingua *                                                                                                    | Carica un file pronto per la pubblicazione               |
| 🗌 Questa gabbia è disponibile sul un sito we                                                                                         | 1. Carica file 2. Dettagli revisione 3. Conferm          |
| Salva Annulla                                                                                                    | File della proposta *<br>Selezionare il tipo di proposta |
|                                                                                                    |                                                          |
|                                                                                                    | Continua Annulla                                         |

Il nome dell'autore sarà automaticamente anteposto al nome del file caricato. È possibile sostituire il file in caso di errori. Cliccare su **Continua**.

| Carica un file pronto per la p            | pubblicazione                                    | ×      |
|-------------------------------------------|--------------------------------------------------|--------|
| 1. Carica file 2. Dettagli re             | evisione 3. Conferma                             |        |
| File della proposta *                     |                                                  |        |
| Articolo                                  |                                                  | $\sim$ |
| ✓ admin-1-s2.0-S00310182203               | 30225X-main.pdf Sostituisci il file              | 1      |
| Continua Annulla                          |                                                  |        |
|                                           | Carica un file pronto per la pubblicazione       |        |
| Se necessario è ancora                    | 1. Carica file 2. Dettagli revisione 3. Conferma |        |
| possibile effettuare<br>modifiche, oppure | admin-1-s2.0-S003101822030225X-main.pdf          |        |
| cliccare su <b>Continua</b> .             | □ pdf                                            |        |
|                                           | Continua Annulla                                 |        |

Se l'articolo deve essere aggiunto ad un fascicolo già pubblicato cliccare su Pubblicato per espandere il menù e scegliere su quale fascicolo pubblicare il nuovo contributo, compilare paginazione e permessi e salvare.

| Meter microal per la pubblicazione in      |        |
|--------------------------------------------|--------|
| Fascicoli futuri                           | $\sim$ |
| Da assegnare *                             |        |
|                                            |        |
| Paginazione                                |        |
|                                            |        |
| raginazione                                |        |
| Parmassi                                   |        |
|                                            |        |
| URL della licenza                          |        |
|                                            |        |
| Detentore del copyright Anno del copyright |        |
|                                            |        |
| Salva Annulla                              |        |
|                                            |        |
|                                            |        |
|                                            |        |
|                                            |        |
|                                            |        |
|                                            |        |
|                                            |        |

Il file è aggiunto. Cliccare su termina, ed infine su Salva.

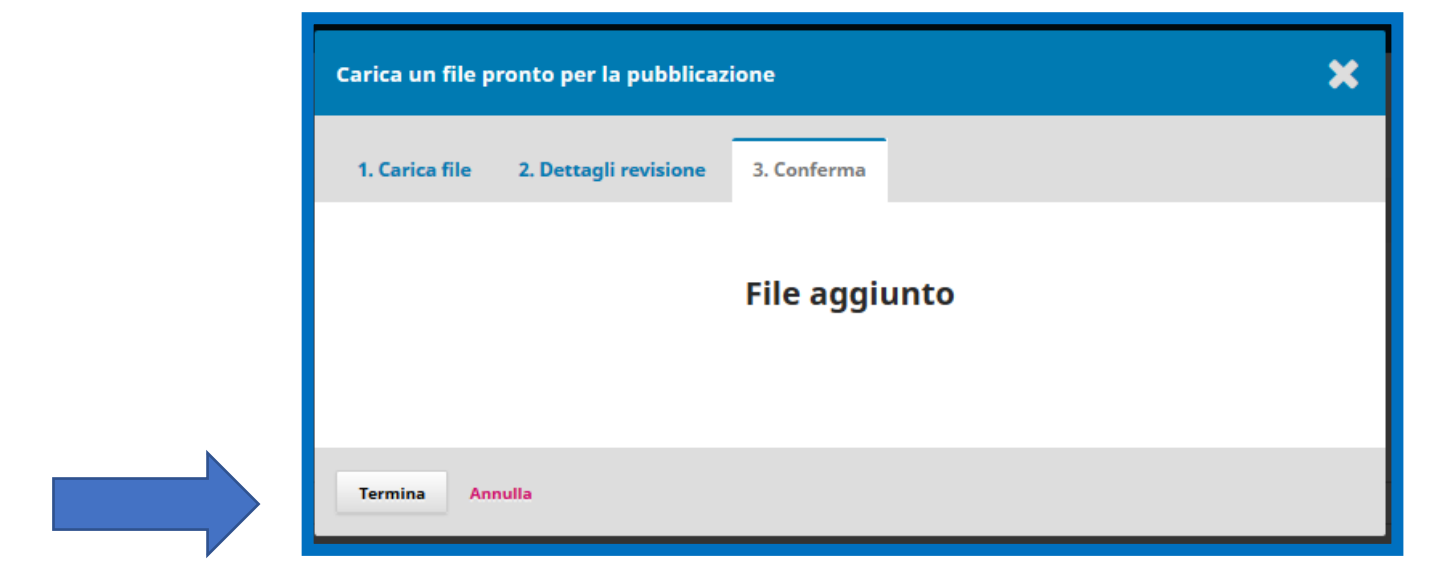

| 0                                     |                    |        |
|---------------------------------------|--------------------|--------|
| O Non pubblicato                      |                    |        |
| Pubblicato                            |                    |        |
| Metti in coda per la pubblicazione in |                    |        |
| Fascicoli futuri                      |                    | $\sim$ |
| Da assegnare *                        |                    |        |
|                                       |                    |        |
| Paginazione                           |                    |        |
|                                       |                    |        |
| Paainazione                           |                    |        |
| -                                     |                    |        |
| Permessi                              |                    |        |
|                                       |                    |        |
| III. della licenza                    |                    |        |
|                                       |                    |        |
| 9                                     |                    |        |
| Detentore del copyright               | Anno del copyright |        |
| Salva                                 |                    |        |

La creazione dell'articolo è completa, cliccare su Vai alla proposta, si aprirà direttamente la scheda **Produzione**.

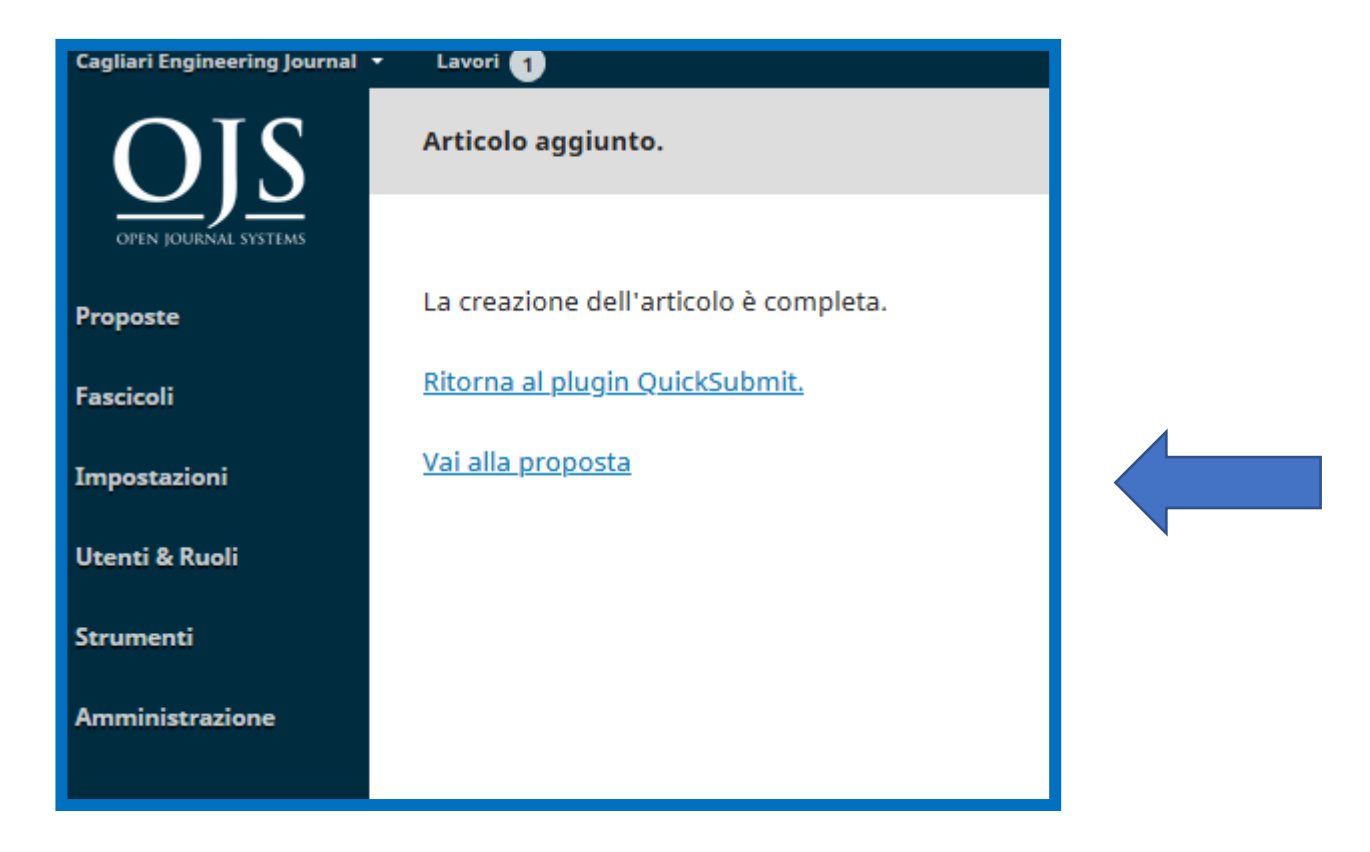

Il file è pronto per la pubblicazione: dall'inserimento della proposta si è passati direttamente alla fase di Produzione, saltando la **Revisione** ed il **Copyediting**.

| Cagliari Engineering Journal 🝷 | Lavori 1                           |            |  |                  |             |                |      |                      |           | Italiano             | Visualizza il sito | 💧 admin  |
|--------------------------------|------------------------------------|------------|--|------------------|-------------|----------------|------|----------------------|-----------|----------------------|--------------------|----------|
|                                |                                    |            |  |                  |             |                |      |                      | Metadati  | Storia editoriale    | Archivio delle p   | proposte |
| OPEN JOURNAL SYSTEMS           | Prova di quicksubmit<br>pippo topo | Produciona |  |                  |             |                |      |                      |           |                      |                    |          |
| Fascicoli                      | Proposta Revisione Copyeuring      | Froduzione |  |                  |             |                |      |                      |           |                      |                    | Aiuto    |
| Impostazioni                   | File pronti per la produzione      |            |  |                  |             |                | ٩    | Cerca Carica file    | Pianifica | per la pubblicazione |                    |          |
| Utenti & Ruoli                 |                                    |            |  | Non ci sono file |             |                |      |                      | Dautos    | nanti                | 0                  |          |
| Strumenti                      |                                    |            |  |                  |             |                |      |                      | Parteci   | panti                | Assegna            | zione    |
| Amministrazione                | Discussioni durante la produzione  |            |  |                  |             |                | Aggi | ungi una discussione |           | Nessun e             | lemento            |          |
|                                | Nome                               |            |  |                  | Da parte di | Ultima replica | a    | Repliche Chiusa      |           |                      |                    |          |
|                                |                                    |            |  | Nessun elemento  |             |                |      |                      |           |                      |                    |          |
|                                |                                    |            |  |                  |             |                |      |                      |           |                      |                    |          |
|                                | Gabbie                             |            |  |                  |             |                |      | Aggiungi una gabbia  |           |                      |                    |          |
|                                | ► <u>Pdf</u>                       |            |  |                  |             |                |      |                      |           |                      |                    |          |

L'Editor può seguire delle procedure rapide per caricare e pubblicare direttamente delle proposte senza Revisione e Copyediting.

Sono procedure consigliate ad es. per le redazioni che gestiscono il workflow fuori da OJS o per caricare articoli pregressi (QuickSubmit).

Dal menù Proposte > Nuova proposta, **1. Inizio**: accettare i requisiti e caricare come Editor in capo, accettare la dichiarazione di copyright poi cliccare su **Salva e continua.** 

| 1. Inizio 2. Carica il file della proposta 3. Inserisci i metadati 4. Conferma 5. Passi successivi                                                                                                    |
|----------------------------------------------------------------------------------------------------|
|                                                                                                    |
| Lingua vena proposa                                                                                                    |
| Sano accettate proposte in numerose lingue. Scegli la lingua primaria della proposta da questa lista a menu. *                                                                                                    |
| Series t                                                                                                    |
| Saooi                                                                                                    |
| Scegli la sezione più adatta alla tua proposta (Vedi le politiche delle sezioni in Info).*                                                                                                    |
| Requisiti per le proposte                                                                                                    |
| wer letto e completato i requisiti qui indicati prima di procedere.                                                                                                    |
| 🗹 La submission non è stata precedentemente pubblicata, né proposta a un'altra rivista (oppure si fornisce una spiegazione all'editor nei commenti).                                                                                                    |
| I If ie di submission è in un formato OpenOffice, Microsoft Word, RTF, o WordPerfect.                                                                                                    |
| Dove possibile, sono stati fornite le URL dei riferimenti                                                                                                    |
| I I testo ha spaziatura singola; usa un font 12 punti ; impiega il corsivo invece della sottolineatura (eccetto con gli indirizzi URL); e tutte le illustrazioni, figure, e tabelle sono posizionate all'interno del testo nei punti appropriati, piuttosto che alla fine.                                         |
| I I testo aderisce alle richieste stilistiche e bibliografiche riassunte nelle linee guida dell'autore, che si trova nella pagina di informazioni sulla rivista.                                                                                                    |
| 🗹 Se si sta facendo la submission a una sezione peer-reviewed della rivista, seguire le istruzioni su <u>Come assicurare una revisione cieca.</u>                                                                                                    |
|                                                                                                    |
| Commenti per l'Editor                                                                                                    |
| Do 10 B I U III II d <sup>0</sup> ⊗ ⇔ St Calupted a                                                                                                    |
|                                                                                                    |
| Carica come                                                                                                    |
| Carica in uno dei seguenti ruoli se vuoi essere in grado di modificare e pubblicare direttamente tua la proposta: Journal Manager,Editor in capo                                                                                                    |
| Journal Manager                                                                                                    |
| Editor in capo                                                                                                    |
| O Autore                                                                                                    |
| Leggi la dichiarazione di copyright                                                                                                    |
| Gli autori che pubblicano su questa rivista accettano le seguenti condizioni:                                                                                                    |
| a. Gli autori mantengono i diritti sulla loro opera e cedono alla rivista il diritto di prima pubblicazione dell'opera, contemporaneamente licenziata sotto una Licenza Creative Commons - Attribuzione che permette ad altri di condividere l'opera indicando la paternità intellettuale e la prima pubblicazioni |
| b. Gli autori possono aderire ad altri accordi di licenza non esclusiva per la distribuzione della versione dell'opera pubblicata (es. depositarla in un archivio istituzionale o pubblicaria in una monografia), a patto di indicare che la prima pubblicazione è avvenuta su questa rivista.                     |
| c. Gli autori possono diffondere la loro opera online (es. in repository istituzionali o nel loro sito web) prima e durante il processo di submission, poichè può portare a scambi produttivi e aumentare le citazioni dell'opera pubblicata (Vedi The Effect of Open Access).                                     |
| Sono d'accordo e acconsento ai termi di copyright qui espressi.                                                                                                    |
| SI, dò il mio consenso che i miei dati vengano raccolti e registrati secondo questa Informativa sulla privacy. E' obbligatorio.                                                                                                    |

#### I passaggi successivi: 2. Carica il file della proposta

| Invia una nu  | uova | proposta             |                |          |                   |             |                     |  |
|---------------|------|----------------------|----------------|----------|-------------------|-------------|---------------------|--|
| 1. Inizio     | 2. ( | Carica il file della | proposta       | 3. Ins   | erisci i metadati | 4. Conferma | 5. Passi successivi |  |
| Files della   | prop | oosta                |                |          |                   |             |                     |  |
| ► 🖻 3579      | 99-1 | Carica il file del   | la proposta    |          |                   |             | ×                   |  |
| Salua a conti |      | 1. Carica file       | 2. Dettagli ro | evisione | 3. Conferma       |             |                     |  |
| Salva e conti | nua  |                      |                |          | File aggiu        | nto         |                     |  |
|               |      |                      |                |          | Aggiungi un altro | ) file      |                     |  |
|               |      | Termina Ann          | ulla           |          |                   |             |                     |  |

I passaggi successivi: **3. Inserisci i metadati** compilando: Titolo, Sottotitolo, Abstract, Lista degli autori, Keywords (separandole con la virgola). Cliccare su **Salva e continua** 

| Lavori 🧕                                                                                                    |                                                                                                   |                            |                      |                                                                        |                                    |                          | Italiano | Visualizza il sito                                     |
|----------------------------------------------------------------------------------------------------|---------------------------------------------------------------------------------------------------|----------------------------|----------------------|------------------------------------------------------------------------|------------------------------------|--------------------------|----------|--------------------------------------------------------|
| 1. Inizio                                                                                                    | 2. Carica il file della proposta                                                                  | 3. Inserisci i metadati    | 4. Conferma          | 5. Passi successivi                                                    |                                    |                          |          |                                                        |
|                                                                                                    |                                                                                                   | -                          |                      |                                                                        |                                    |                          |          |                                                        |
| Prefisso                                                                                                    |                                                                                                   | Titol                      | o *                  |                                                                        |                                    |                          |          |                                                        |
| Ad acampia: I                                                                                                    | In: II I: La ecc                                                                                  | OJS                        | workflow             |                                                                        |                                    |                          |          |                                                        |
| Au esemplo: C                                                                                                    | лл, п, т, Lu, EUL.                                                                                |                            |                      |                                                                        |                                    |                          |          |                                                        |
| Sottotitolo                                                                                                    |                                                                                                   |                            |                      |                                                                        |                                    |                          |          |                                                        |
|                                                                                                    |                                                                                                   |                            |                      |                                                                        |                                    |                          |          |                                                        |
| Alexandre et d                                                                                                    |                                                                                                   |                            |                      |                                                                        |                                    |                          |          |                                                        |
| Abstract*                                                                                                    |                                                                                                   | 2 22 O 55 🖬 Unica          | id .+.               |                                                                        |                                    |                          |          |                                                        |
| 2.0                                                                                                    |                                                                                                   | ov o Ka im ohioa           | ··· 😐                |                                                                        |                                    |                          |          |                                                        |
| Il workflow                                                                                                    | normale in OJS con peer review                                                                    |                            |                      |                                                                        |                                    |                          |          |                                                        |
|                                                                                                    |                                                                                                   |                            |                      |                                                                        |                                    |                          |          |                                                        |
|                                                                                                    |                                                                                                   |                            |                      |                                                                        |                                    |                          |          |                                                        |
|                                                                                                    |                                                                                                   |                            |                      |                                                                        |                                    |                          |          |                                                        |
|                                                                                                    |                                                                                                   |                            |                      |                                                                        |                                    |                          |          |                                                        |
|                                                                                                    |                                                                                                   |                            |                      |                                                                        |                                    |                          |          |                                                        |
| Lista degl                                                                                                    |                                                                                                   |                            |                      |                                                                        |                                    |                          |          |                                                        |
| and a set of the set of the                                                                                          | i autori                                                                                          |                            |                      |                                                                        |                                    |                          |          | Aggiungi un                                            |
| Lista acgi                                                                                                    | i autori                                                                                          |                            |                      |                                                                        |                                    |                          |          | Aggiungi ur                                            |
| Nome                                                                                                    | lautori                                                                                           |                            |                      | E-mail                                                                 | Ruolo                              | Contatto principale      | In       | <b>Aggiungi ur</b><br>cludi nei risultati di rice      |
| Nome<br>Rossella                                                                                                    | Filadoro                                                                                          |                            |                      | E-mail<br>rossella.filadoro@unimi.it                                   | <sub>Ruolo</sub><br>Editor in capo | Contatto principale      | Inr      | <b>Aggiungi ur</b><br>:ludi nei risultati di rice<br>, |
| Nome<br>Rossella                                                                                                    | Filadoro                                                                                          |                            |                      | E-mail<br>rossella.filadoro@unimi.it                                   | Ruolo<br>Editor in capo            | Contatto principale      | inc      | Aggiungi ur<br>cludi nei risultati di rice             |
| Nome<br>Rossella                                                                                                    | Filadoro                                                                                          |                            |                      | E-mail<br>rossella.filadoro@unimi.it                                   | Ruolo<br>Editor in capo            | Contatto principale      | inc<br>S | Aggiungi ur                                            |
| Nome  Rossella  Metadati                                                                                             | Filadoro                                                                                          |                            |                      | E-mail<br>rossella.filadoro@unimi.it                                   | Ruolo<br>Editor in capo            | Contatto principale      | inc<br>T | Aggiungi ur                                            |
| Nome  Rossella  Metadati Le specifiche                                                                               | Filadoro                                                                                          | uno standard internazional | e usato per descrive | E-mail<br>rossella.filadoro@unimi.it                                   | Ruolo<br>Editor in capo            | Contatto principale      | ind      | Aggiungi ur                                            |
| Nome <ul> <li>Rossella</li> <li>Metadati</li> <li>Le specifiche</li> </ul>                                           | Filadoro<br>sono basate sul set del Dublin Core,                                                  | uno standard internazional | e usato per descrive | E-mail<br>rossella.filadoro@unimi.it<br>ere i contenuti delle riviste. | Ruolo<br>Editor in capo            | Contatto principale      | inc      | Aggiungi ur                                            |
| Nome  Rossella  Metadati Le specifiche  Ulteriori inf                                                                | Filadoro sono basate sul set del Dublin Core,                                                     | uno standard internazional | e usato per descrive | E-mail<br>rossella.filadoro@unimi.it<br>ere i contenuti delle riviste. | Ruolo<br>Editor in capo            | Contatto principale      | inc      | Aggiungi ur                                            |
| Nome <ul> <li>Rossella</li> <li>Metadati</li> <li>Le specifiche</li> <li>Ulteriori infr</li> <li>Keywords</li> </ul> | Filadoro  Filadoro  sono basate sul set del Dublin Core, formazioni                               | uno standard internazional | e usato per descrive | E-mail<br>rossella.filadoro@unimi.it<br>ere i contenuti delle riviste. | Ruolo<br>Editor in capo            | Contatto principale      | ind<br>S | Aggiungi ur                                            |
| Nome Rossella Metadati Le specifiche Ulteriori inf Keywords ojs × pe                                                 | Filadoro  Filadoro  sono basate sul set del Dublin Core,  formazioni  er-review ×                 | uno standard internazional | e usato per descrive | E-mail<br>rossella.filadoro@unimi.it<br>ere i contenuti delle riviste. | Ruolo<br>Editor in capo            | Contatto principale      | ind<br>S | Aggiungi ur                                            |
| Nome Nome Nossella Metadati Le specifiche Ulteriori inf Keywords ojs × pe                                            | Filadoro Filadoro sono basate sul set del Dublin Core, formazioni er-review ×                     | uno standard internazional | e usato per descrive | E-mail<br>rossella.filadoro@unimi.it<br>ere i contenuti delle riviste. | Ruolo<br>Editor in capo            | Contatto principale      | Ind      | Aggiungi ur<br>dudi nei risultati di rici              |
| Nome  Nome  Nome  Nome  Notadati Le specifiche  Ulteriori inf Keywords  ojs × pe  Salva e cont                       | Filadoro  Filadoro  sono basate sul set del Dublin Core,  formazioni  er-review ×  tinua  Annulla | uno standard internazional | e usato per descrive | E-mail<br>rossella.filadoro@unimi.it<br>ere i contenuti delle riviste. | Ruolo<br>Editor in capo            | Contatto principale      | ind<br>C | Aggiungi ur                                            |
| Nome Nome Nossella Metadati Le specifiche Ulteriori inf Keywords Ojs × pe Salva e cont                               | Filadoro  Filadoro  sono basate sul set del Dublin Core, formazioni  er-review ×  tinua Annulla   | uno standard internazional | e usato per descrive | E-mail<br>rossella.filadoro@unimi.it<br>ere i contenuti delle riviste. | Ruolo<br>Editor in capo            | Contatto principale      | ind<br>C | Aggiungi ur<br>dudi nei risultati di rici              |
| Nome  Nome  Nome  Nome  Nome  Notati Le specifiche  Ulteriori inf Keywords  Ojs × pe  Salva e cont                   | Filadoro  Filadoro  sono basate sul set del Dublin Core, formazioni er-review ×  tinua Annulla    | uno standard internazional | e usato per descrive | E-mail<br>rossella.filadoro@unimi.it<br>ere i contenuti delle riviste. | Ruolo<br>Editor in capo            | Contatto principale      |          | Aggiungi ur<br>Iudi nei risultati di rici              |
| Metadati<br>Le specifiche<br>Ulteriori inf<br>Keywords<br>Ojs × pe<br>Satva e cont                                   | Filadoro  Filadoro  sono basate sul set del Dublin Core,  tormazioni  er-review ×  tinua Annulla  | uno standard internazional | e usato per descrive | E-mail<br>rossella.filadoro@unimi.it                                   | Ruolo<br>Editor in capo            | Contatto principale<br>☑ | Ind      | Aggiungi ur<br>dudi nei risultati di ric               |

Confermare la proposta caricata cliccando su **Proposta finita**, poi confermare con **OK**.

| Lavori                      |                                                          |                                 |                   |                                                 |                            |      |
|-----------------------------|----------------------------------------------------------|---------------------------------|-------------------|-------------------------------------------------|----------------------------|------|
| Invia una n                 | uova proposta                                            |                                 |                   |                                                 |                            |      |
| 1. Inizio                   | 2. Carica il file della proposta                         | 3. Inserisci i metadati         | 4. Conferma       | 5. Passi successivi                             |                            |      |
| La tua propo<br>Proposta fi | osta è stata caricata ed è pronta per es<br>nita Annulla | sere inviata. Puoi tornare indi | etro per rivedere | e modificare i dati inseriti. Quando sei pronto | , clicca su *Proposta fini | ta". |
|                             |                                                          | Conferma                        |                   |                                                 | ×                          |      |
|                             |                                                          | Sei sicuro di                   | voler invi        | are la proposta?                                |                            |      |
|                             |                                                          |                                 |                   |                                                 |                            |      |

#### Cliccare sul link: Controllare la proposta.

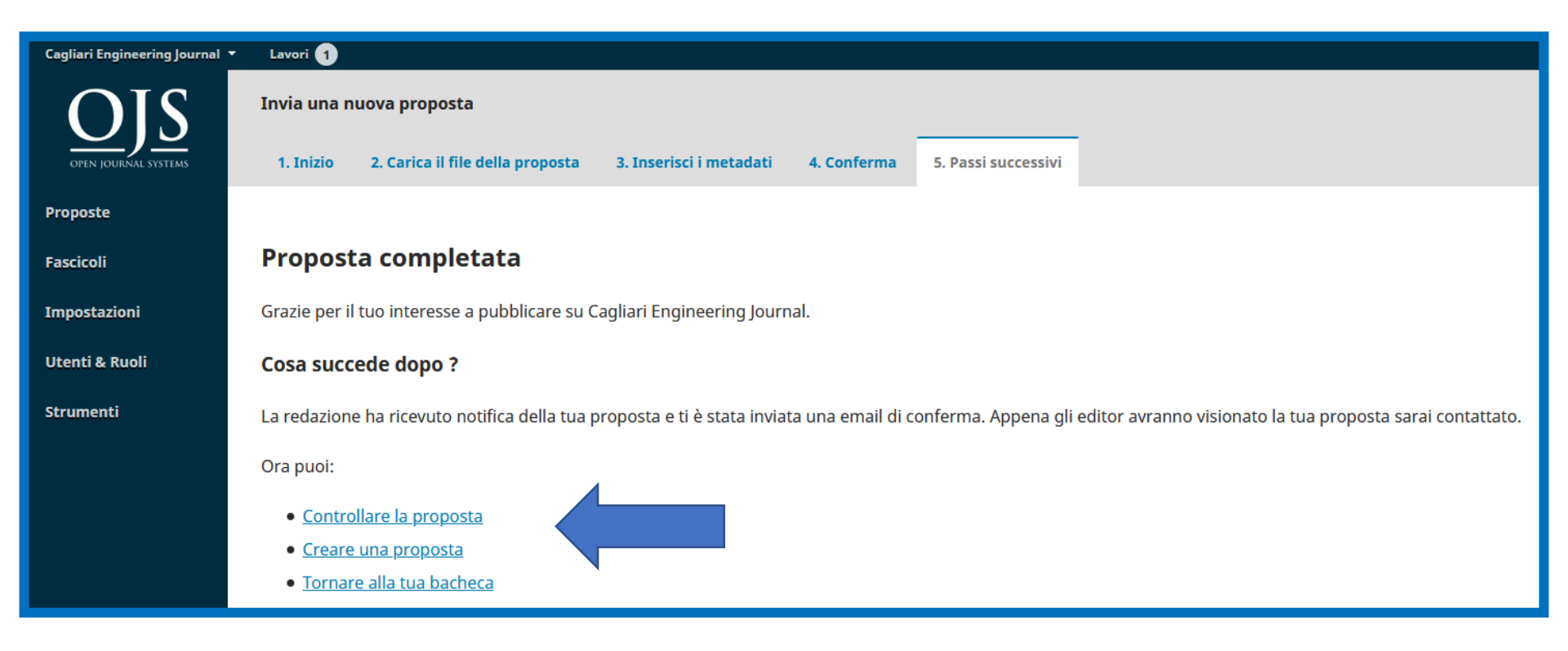